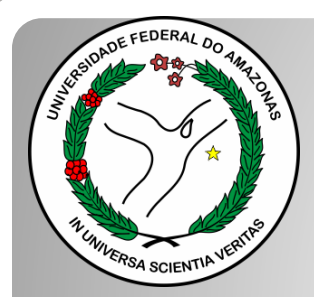

Universidade Federal do Amazonas Pró-Reitoria e Gestão de Pessoas Departamento de Desenvolvimento de Pessoas Coordenação de Acompanhamento da Carreira

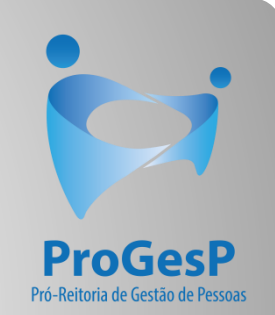

## INCENTIVO À QUALIFICAÇÃO

Passo a passo - SEI

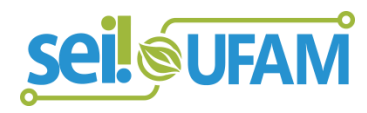

Atualizado em: Agosto/2022

| VERSIDADE FEDERAL DO AMAZONAS                                                                 |              |                     |          |              |              |            |              |          |                     |             |              |
|-----------------------------------------------------------------------------------------------|--------------|---------------------|----------|--------------|--------------|------------|--------------|----------|---------------------|-------------|--------------|
| seil                                                                                          |              |                     |          |              | P            | ara saber+ | Menu F       | Pesquisa |                     | Unidade 9 🔻 | III 🛛 🕴 🧨 🍕  |
| Controle de Processos<br>Iniciar Processo<br>Retorno Programado                               | Cor          | ntrole de P         | rocessos | 8 🗞 🗋        |              |            |              |          |                     |             |              |
| Pesquisa<br>Base de Conhecimento<br>Textos Padrão<br>Modelos Favoritos                        | Ver p        | orocessos atribuído | s a mim  | Ver por      | marcadores   |            |              | Visu     | ualização detalhada |             |              |
| Blocos de Assinatura                                                                          |              |                     |          |              | 11 registros |            |              |          |                     |             | 7 registros: |
| Blocos de Reunião<br>Blocos Internos                                                          | $\checkmark$ |                     | Re       | cebidos      |              |            | $\checkmark$ |          | Gerados             |             |              |
| Contatos                                                                                      |              |                     | 23105.00 | 0626/2019-61 |              |            |              |          | 23105.000659/201    | 9-10        | (usuario9)   |
| Processos Sobrestados                                                                         |              |                     | 23105.00 | 0561/2019-54 |              |            |              |          | 23105.000580/201    | 9-81        |              |
| Acompanhamento Especial                                                                       |              | 🏷 🖪 🥜               | 23105.00 | 0548/2019-03 |              |            |              |          | 23105.000366/201    | 9-24        |              |
| Marcadores                                                                                    |              | 8                   | 23105.00 | 0447/2019-24 |              |            |              |          | 23105.000514/201    | 9-19        |              |
| Pontos de Controle                                                                            |              | 🛕 😰 🖪               | 23105.00 | 0504/2019-75 |              |            |              |          | 23105.000512/201    | 9-11        |              |
| Estatísticas >                                                                                |              | 🏷 🖪 🥜               | 23105.00 | 0477/2019-31 | (usuario20)  |            |              |          | 23105.000468/201    | 9-40        |              |
| Grupos 🕨                                                                                      |              |                     | 23105.00 | 0460/2019-83 | (usuario1)   |            |              |          | 23105.000461/201    | 9-28        |              |
| Relatórios 🕨                                                                                  |              |                     | 23105.00 | 0445/2019-35 |              |            |              |          |                     |             |              |
|                                                                                               |              | <u>A</u> 5          | 23105.00 | 0443/2019-46 |              |            |              |          |                     |             |              |
|                                                                                               |              | <u> </u>            | 23105.00 | 0378/2019-59 |              |            |              |          |                     |             |              |
| Acesse as lojas App Store ou Google<br>Play e instale o aplicativo do SEI! no<br>seu celular. |              | 8                   | 23105.00 | 0322/2019-02 | (usuario9)   |            |              |          |                     |             |              |
| Abra o aplicativo do SEI! e faça a<br>leitura do código abaixo para                           |              |                     |          |              |              |            |              |          |                     |             |              |

sincronizá-lo com sua conta

Passo 1: Entre no ambiente do SEI e clique em "Iniciar Processo".

ADE FEDERAL DO AMAZONAS

| sei.                                                            |                  | Para sa                                                                                            | ber+ Menu Pesquisa | CAC 🔻 🧮 <b>N 🧎 // 3</b> |
|-----------------------------------------------------------------|------------------|----------------------------------------------------------------------------------------------------|--------------------|-------------------------|
| Controle de Processos<br>Iniciar Processo<br>Retorno Programado | Iniciar Processo |                                                                                                    |                    |                         |
| Pesquisa<br>Base de Conhecimento                                |                  | Escolha o Tipo do Processo: 🛇                                                                      |                    |                         |
| Textos Padrão<br>Modelos Favoritos<br>Blocos de Assinatura      |                  | Administração Geral: Programas<br>Comunicações: Serviços de Transmissão de Dados, Voz e<br>Imagem  |                    |                         |
| Blocos de Reunião<br>Blocos Internos                            | <b>N</b>         | Pessoal: Avaliação de Desempenho (inclusive estágio probatório)<br>Pessoal: Controle de Frequência |                    |                         |
| Contatos<br>Processos Sobrestados<br>Acompanhamento Especial    |                  | Pessoal: Designação de Chefia<br>Pessoal: Incentivo à Qualificação                                 | I                  |                         |
| Marcadores<br>Pontos de Controle                                |                  | Pessoal: Progressão por Capacitação<br>Pessoal: Retribuição por Titulação                          |                    |                         |
| Estatísticas<br>Grupos                                          |                  |                                                                                                    |                    |                         |

Acesse as lojas App Store ou Google Play e instale o aplicativo do SEI! no seu celular.

Abra o aplicativo do SEI! e faça a leitura do código abaixo para sincronizá-lo com sua conta.

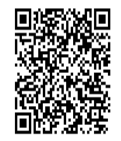

Passo 2: Selecione o Tipo de Processo. "Pessoal: Incentivo à Qualificação".

| ontrole de Processos                      |            | Iniciar Processo                                                                                                    |                               |
|-------------------------------------------|------------|----------------------------------------------------------------------------------------------------|-------------------------------|
| Iniciar Processo                          |            |                                                                                                    |                               |
| Retorno Programado                        |            |                                                                                                    | <u>S</u> alvar <u>V</u> oltar |
| Pesquisa                                  |            | Tipo do Processo:                                                                                                    |                               |
| Base de Conhecimento                      |            | Pessoal: Incentivo à Qualificação                                                                                                    |                               |
| Textos Padrão                             |            | Especificação                                                                                                    |                               |
| Modelos Favoritos                         |            |                                                                                                    |                               |
| Blocos de Assinatura 🖉                    |            | Classificação por Assuntos:                                                                                                    |                               |
| Blocos de Reunião                         |            |                                                                                                    |                               |
| Blocos Internos                           |            | 023.03 - REESTRUTURACÕES E ALTERACÕES SALARIAIS (inclusive Ascensão e Progressão Funcional: Avaliação de Desempenho: Enguadramento: Equiparação. Reajuste e Ret 🔺 | <i>P</i> ×                    |
| Contatos                                  |            | · · · · · · · · · · · · · · · · · · ·                                                                                                    |                               |
| Processos Sobrestados                     |            |                                                                                                    |                               |
| Acompanhamento Especial                   |            |                                                                                                    |                               |
| Marcadores                                |            | Interessados:                                                                                                    |                               |
| Pontos de Controle                        |            |                                                                                                    |                               |
| Estatísticas                              | •          |                                                                                                    | P 🖉 🗙                         |
| Grupos                                    | •          |                                                                                                    |                               |
|                                           |            | · · · · · · · · · · · · · · · · · · ·                                                                                                    |                               |
|                                           |            | Observações desta unidade:                                                                                                    |                               |
| cesse as lojas App Store ou Goo           | gle Play e |                                                                                                    | ]                             |
| istale o aplicativo do SEI! no seu        | celular.   |                                                                                                    |                               |
| bra o aplicativo do SEI! e faça a l       | eitura do  |                                                                                                    |                               |
| ódigo abaixo para sincronizá-lo c<br>onta | om sua     |                                                                                                    |                               |
| ontai.                                    |            |                                                                                                    |                               |
| INC:SKRIM                                 |            | Sigiloso I Restrito I Público                                                                                                    |                               |
|                                           |            |                                                                                                    |                               |
|                                           |            | Hipotese Legal:                                                                                                    |                               |
|                                           |            | Innonnação ressoal (Ait. 51 da Letri 12.527/2011)                                                                                                    |                               |
|                                           |            |                                                                                                    | r /                           |
|                                           |            |                                                                                                    |                               |
|                                           |            |                                                                                                    |                               |

**Passo 3:** Preencha com os dados requeridos. No item "Interessados", insira o seu próprio nome. OBS: O Nível de Acesso precisa ser "Restrito", por conter informações pessoais do servidor. Informe a **"Hipótese Legal: Informação Pessoal."** Ao final, clique em "Salvar".

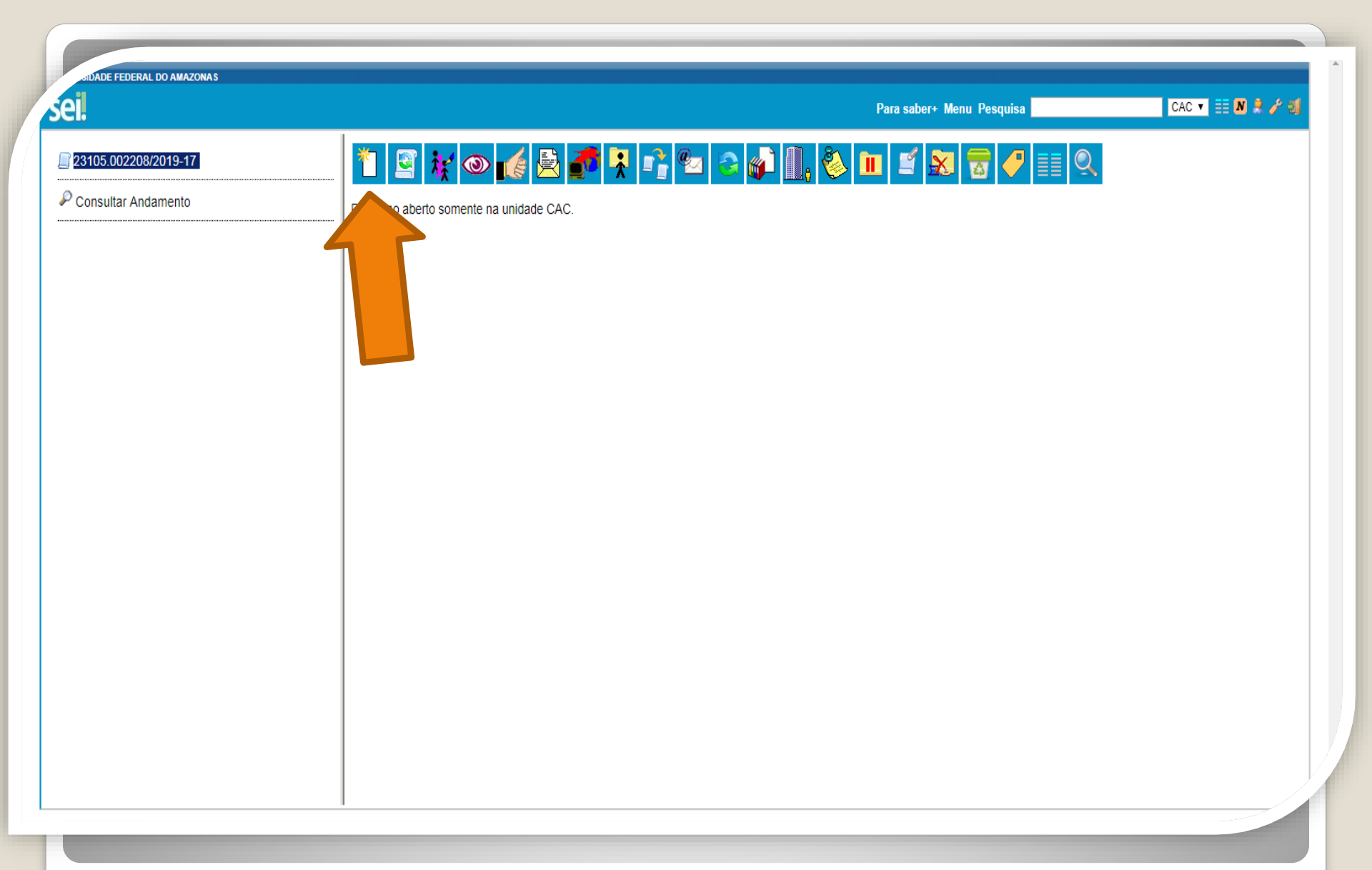

Passo 4: Clique no ícone "Incluir Documento".

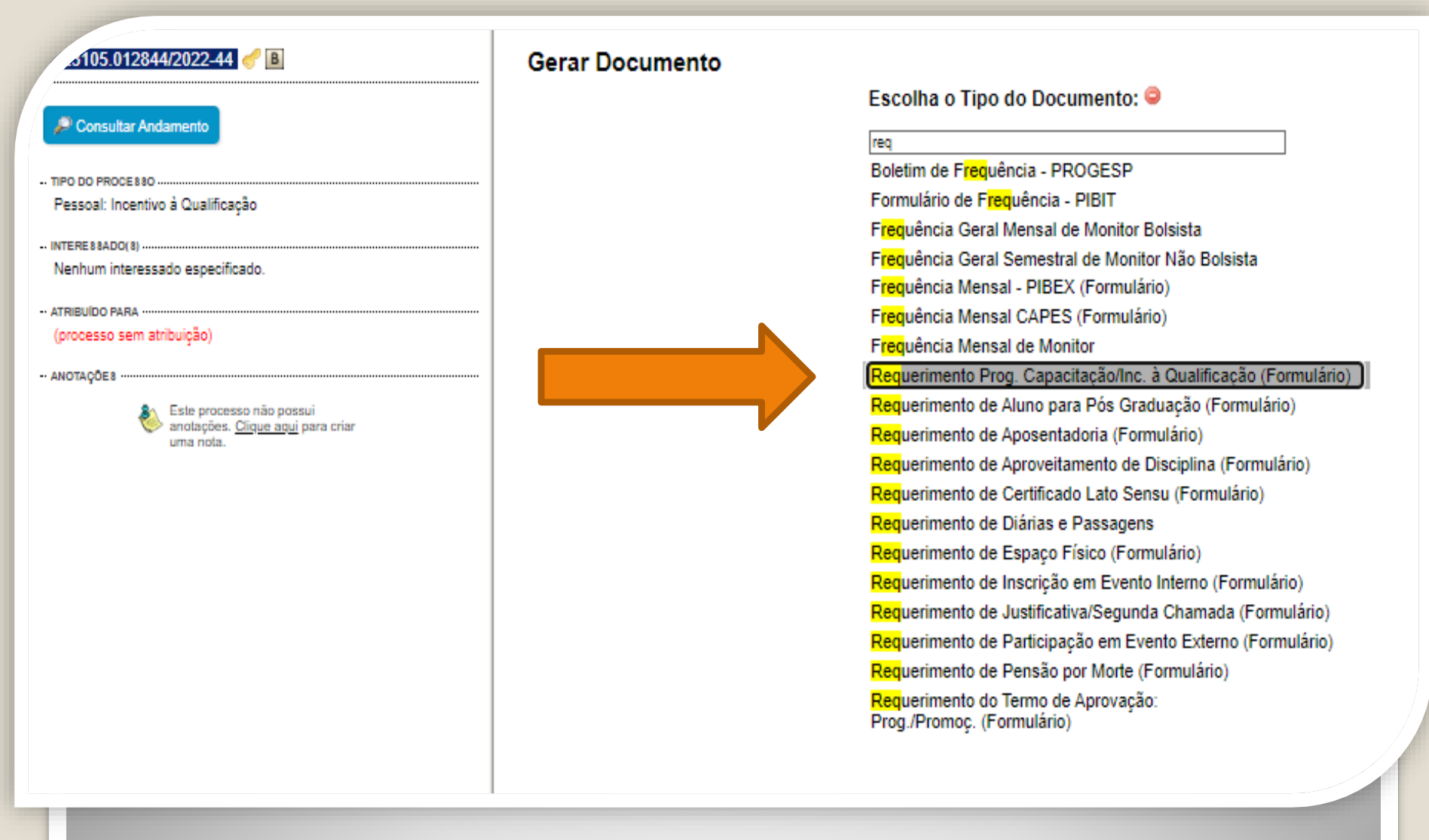

Passo 5: Em "Escolha o tipo de documento", pesquise e selecione "Requerimento Prog. Capacitação/Inc. à Qualificação (Formulário)".

Caso o formulário não apareça, pode estar oculto. Neste caso, clique em 💿 para exibir todos os tipos de documento e pesquise novamente.

#### Gerar Formulário

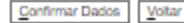

#### Requerimento Prog. Capacitação/Inc. à Qualificação

#### Eu (Nome completo por extenso):

Inserir nome completo

#### Cargo:

Inserir o nome do cargo

#### Lotado(a) no(a):

inserir a lotação

#### Venho requerer:

Incentivo à Qualificação

O Progressão por Capacitação

Aproveitamento de Horas – Sem documentação anexa (Somente Progressão por Capacitação)

#### Apresento:

Certificado(s)

#### Diploma

Documentação Provisória

Histórico

#### Meu cargo/fazer pertence ao ambiente organizacional:

Administrativo

Agropecuário

Artes, Comunicação e Difusão

Ciências Biológicas

Ciências Exatas e da Natureza

- Ciências Humanas, Jurídicas e Econômicas
- O Ciências da Saúde

Informação

Infraestrutura

Maritimo, Fluvial e Lacustre

#### Realizo as atividades descritas abaixo:

Descrever as atividades detalhadamente.

Exerço alguma Função Gratificada (chefia)?

Passo 6: Preencha com as informações requeridas. Marque a documentação apresentada, o ambiente organizacional ao qual você pertence e descreva suas atividades detalhadamente.

#### Realizo as atividades descritas abaixo:

Descrever as atividades detalhadamente.

#### Exerço alguma Função Gratificada (chefia)?

O Sim

#### Não

Declaro que as informações descritas acima e que a documentação apresentada nesse processo são verídicas e estou ciente de que, em caso de declaração falsa, ficarei sujeito(a) às sanções administrativas, civis e penais aplicáveis, conforme determina o parágrafo 2º do Art. 3º da Lei nº 13.726/2018.

#### OBSERVAÇÕES:

1. Os requerimentos devem ter assinatura eletrônica do servidor(a) e da Chefia Imediata;

2. Os requerimentos sem assinatura da Chefia Imediata serão INDEFERIDOS;

3. Os requerimentos indeferidos serão informados no próprio processo;

4. Para cada solicitação nova, deve-se abrir um processo novo no SEI.

#### INCENTIVO À QUALIFICAÇÃO

1. Requerimentos com Documentação Provisória somente serão deferidos os que estiverem em conformidade com a Nota Técnica do ME:

 a) a apresentação de documento formal expedido pela instituição de ensino responsável que declare expressamente a conclusão efetiva de curso reconhecido pelo MEC, a aprovação do interessado e a inexistência de qualquer pendência para a aquisição da titulação, qualifica o servidor para requerer o pagamento de Incentivo à Qualificação ou de Retribuição por Titulação;

- b) a fim de resguardar a Administração Pública, deverá ser apresentado, juntamente ao requerimento para pagamento dessa gratificação, comprovante de início de expedição e registro do respectivo certificado ou diploma; e
- c) o termo inicial de pagamento das gratificações por titulação se dará a partir da data de apresentação do respectivo requerimento, desde que sejam atendidas todas as condições exigidas.
- 2. Em caso de título obtido no exterior, apresentar a revalidação no Brasil e tradução juramentada (Nota técnica nº04/CGGP/SAA/MEC).

#### PROGRESSÃO POR CAPACITAÇÃO

1. O Certificado apresentado deve possuir Nome e CNPJ da Instituição ministrante, assinaturas dos responsáveis, Conteúdo Programático, Carga Horária do Curso, Período de Realização e Código de Verificação (quando for curso online).

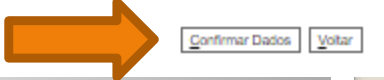

**Passo 7:** Leia todas as informações com cuidado: a declaração sobre a apresentação de informações verídicas, as observações e os requisitos necessários à solicitação. Por fim, clique em "Confirmar Dados".

.105.012844/2022-44 L C / B Requerimento Prog. Capacitação/Inc. à Qual

| Consultar Andamento                                                                                                    | Requerimento riog, capacitação/inc. a qu                                                                                                    |
|----------------------------------------------------------------------------------------------------|----------------------------------------------------------------------------------------------------|
| Consultar Andamento     TIPO DO PROCESSO     Pessoal: Incentivo à Qualificação     INTERESSADO(S)     Nenhum interessado especificado.     ATRIBUIDO PARA     (processo sem atribuição)     ANOTAÇÕES     Este processo não possui     anotações. <u>Clique aqui</u> para criar     uma nota. | Eu (Nome completo por extenso):         Inserir nome completo         Cargo:         Inserir o nome do cargo         Lotado(a) no(a):         inserir a lotação         Venho requerer:         Incentivo à Qualificação         Apresento:         Certificado(s):         Não |
|                                                                                                    | Documentação Provisória:<br>Não<br>Histórico:<br>Não<br>Meu cargo/fazer pertence ao ambiente organizacional:<br>Administrativo<br>Realizo as atividades descritas abaixo:<br>Descrever as atividades detalhadamente.                                                            |

Passo 8: Assine clicando no ícone "Assinar Documento". OBS: Sem a assinatura não será possível acessar o documento.

1 🙀 👁 🗟 🎜 🛒 🗡 🗽 🖉 😵 🗟

Requerimento Prog. Capacitação/Inc. à Qualificação - 1120065

| 23105.010035/2019-01 上 C 🥜                      | SEI - Assinatura de Documento - Google Chrome         A Não seguro   sei.ufam.edu.br/sei/controlador.php?acao=documento_assinar&acao_origem=a                                                                                                    | <u>×</u> |
|-------------------------------------------------|----------------------------------------------------------------------------------------------------|----------|
| Consultar Andamento                             | Nome<br>Isabe                                                                                                    |          |
| Coordenação de Acompanhamento da Carreira (CAC) | SIAPE     2300     UFAM       Cargo     Assinante:       Assis     Isabelle de Oliveira Cardoso       Assis     Cargo / Eunção:       -     Assistente em Administração       Lotaç:     Senha       CACC     Senha       E-mai     isaoli       Telefo     2992       Vem re     Vem re |          |
|                                                 | INCEN<br>cargo).<br>Sim<br>ALTERAÇÃO DO PERCENTUAL (Curso de Formação maior que o apresentado anteriormente; percebe<br>correlação indireta e apresenta novo curso de correlação direta ou remoção ex-officio para outro                                                                 |          |

Passo 9: Digite a sua senha do SEI e clique em "Assinar".

| eil                                                                                  | Publicações Eletrônicas Para saber+ Menu Pesquisa                                                                                                    | N 2 / 3 |
|--------------------------------------------------------------------------------------|----------------------------------------------------------------------------------------------------|---------|
| 23105.010035/2019-01                                                                 | 1 🙀 👁 🌈 🗟 🌮 📨 🗡 🞉 🦆 💋 🤡 🗟 🕺                                                                                                    |         |
| P Consultar Andamento                                                                | OBSERVAÇÕES:                                                                                                    | •       |
|                                                                                      | <ol> <li>Os requerimentos devem ter assinatura eletrônica do servidor(a) e da Chefia Imediata;</li> <li>Os requerimentos sem assinatura da Chefia Imediata serão INDEFERIDOS;</li> <li>Os requerimentos indeferidos serão informados no próprio processo;</li> <li>Para cada solicitação nova, deve se abrir um processo novo no SEI.</li> </ol>                                                                                                    |         |
| Pessoal: Incentivo à Qualificação<br>Coordenação de Acompanhamento da Carreira (CAC) | INCENTIVO À QUALIFICAÇÃO                                                                                                    |         |
|                                                                                      | <ol> <li>Recuerimentos com Documentação Provisória somente serão deferidos os que estiverem em conformidade com a Nota Técnica do ME:         <ul> <li>a apresentação de documento formal expedido pela instituição de ensino responsável que declare expressamente a conclusão efetiva de curso reconhecido pelo MEC, a sprovação do interessado e a înexistência de qualquer pendência para a aquisição da titulação, qualifica o servidor para requerer o pagamento de Incentivo à Qualificação ou de Retribuição por Titulação;</li> <li>b) a fim de resguardar a Administração Pública, deverá ser apresentado, juntamente ao reconstructuração do respectivo requerimento, dessa gratificação, comprovante de inicio de expedição e registro do respectivo certificado ou diploma; e</li></ul></li></ol> | l       |
|                                                                                      | Seil Documento assinado eletronicamente por Isabelle de Oliveira Cardoso, Assistente em Administração, em 14/11/2019, às 09:32, conforme<br>assistativa eletrônica                                                                                                    |         |
|                                                                                      | A autenticidade deste documento pode ser conferida no site <u>http://sei.ufam.edu.br/sei/controlador_externo.php?</u><br><u>acao=documento_conferir&amp;id_orgao_acesso_externo=0</u> , informando o código verificador <b>0060576</b> e o código CRC <b>7945F8BD</b> .                                                                                                    |         |
| (                                                                                    |                                                                                                    |         |

Passo 10: A sua assinatura aparecerá eletronicamente, conforme demonstrado acima.

| <b>3</b> 6             | rala sabeit menu resquisa                                                                                                    |                               |
|------------------------|----------------------------------------------------------------------------------------------------|-------------------------------|
| 23105.002625/2019-51 🥜 | Set SEI - Assinatura de Documento - Google Chrome         https://sei.ufam.edu.br/sei/controlador.php?acao=documento_assinar&acao_origem=arvore_v         Assinatura de Documento         Isabe         SIAPE         Orgão do Assinante:         UFAM            |                               |
|                        | Cargo<br>Assis       Assinante:<br>Maria do Perpétuo Socorro Nascimento de Souza         Lotaçi<br>Proge       Cargo / Eunção:<br>Coordenador         Setor:<br>CAC       Senha         Senha       ou Certificado Digital ()         E-mail<br>cac@       Telefo |                               |
|                        | Vem re<br>INCEN<br>Sim<br>ALTERAÇÃO DO PERCENTUAL (Curso de Formação maior que o apresentado anteriormente; percebe correlação indire<br>correlação direta ou remoção ex-officio para outro ambiente organizacional).<br>Não                                      | ita e apresenta novo curso de |

Passo 11: A sua chefia imediata também precisa assinar o seu formulário. Para assinar, a chefia deve adentrar o ambiente do SEI, clicar no seu Processo, selecionar o Formulário dentro do seu processo e clicar no ícone "Assinar Documento".

SIDADE FEDERAL DO AMAZONAS

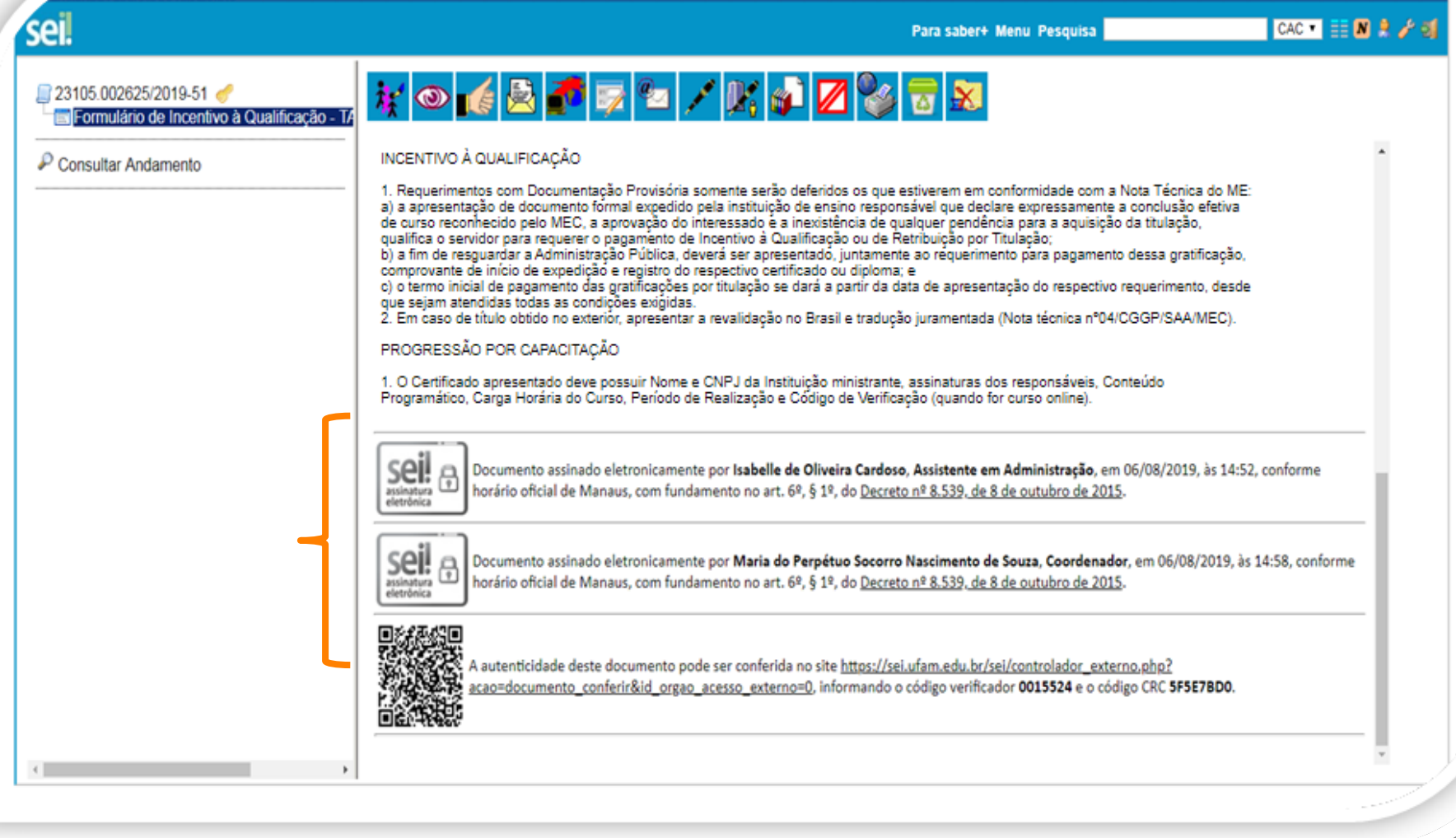

Passo 12: Quando a sua Chefia Imediata assinar o seu formulário eletronicamente, essa será a tela que exibida no SEI, apresentando sua assinatura e a assinatura da sua Chefia.

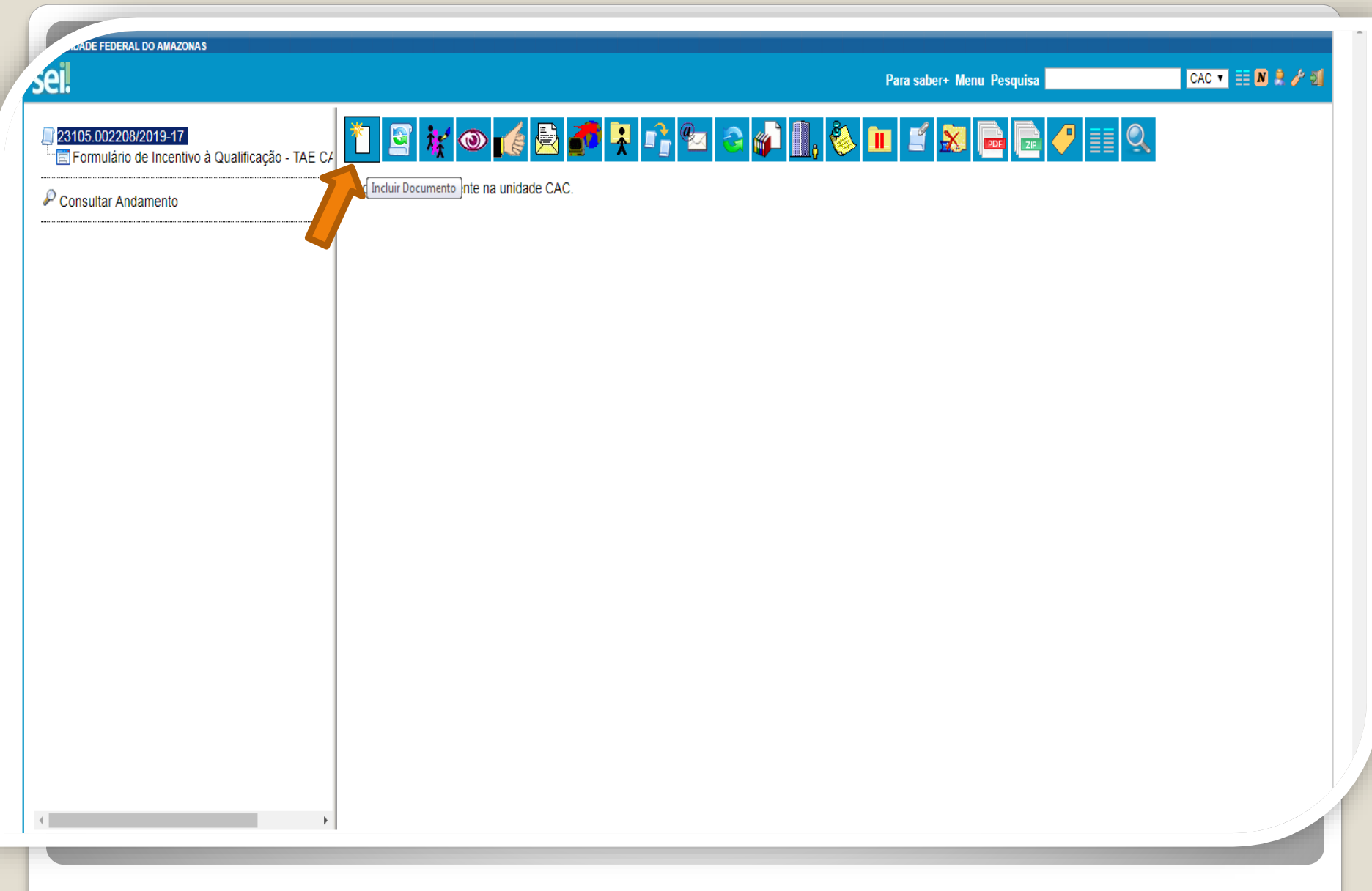

Passo 13: Clique no número do Processo e, em seguida, no ícone "Incluir Documento". Nesse momento, você incluirá a documentação apresentada no processo.

DADE FEDERAL DO AMAZONAS

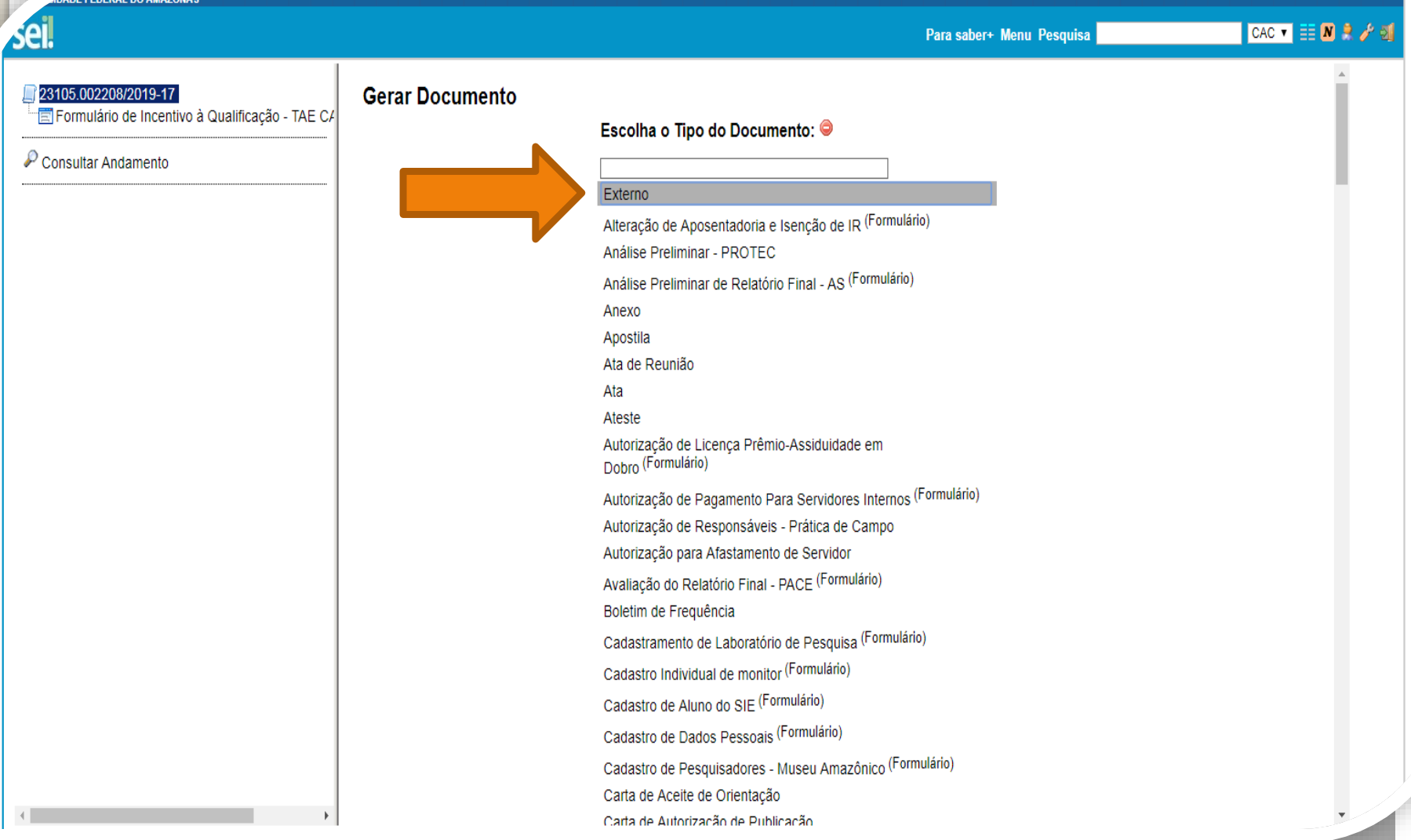

**Passo 14:** Selecione o Tipo de Documento "Externo". Esse é o tipo que possibilita anexar documentos em PDF. O SEI não comporta arquivos Word, somente PDF.

| IDADE FEDERAL DO AMAZONAS                 |                                                                                    |                                                                  |                 |
|-------------------------------------------|------------------------------------------------------------------------------------|------------------------------------------------------------------|-----------------|
| sei.                                      |                                                                                    | Para saber+ Menu Pesquisa                                        | CAC 🔻 📰 N 🤶 🥢 🕄 |
| 23105.002208/2019-17     C4     C4     C4 | Registrar Documento Externo                                                        |                                                                  | Confirmar Dados |
| Consultar Andamento                       | Tipo do Documento:<br>Diploma   Vúmero / Nome na Árvore:                           | Data do Documento:<br>29/07/2019                                 |                 |
|                                           | Formato ⑦<br>Nato-digital<br>Digitalizado nesta Unidade                            | Tipo de Conferência:<br>Cópia Autenticada Administrativamente    | -               |
|                                           | Remetente:<br>Isabelle de Oliveira Cardoso                                         |                                                                  | P               |
|                                           |                                                                                    |                                                                  |                 |
|                                           | Classificação por Ass <u>u</u> ntos:                                               |                                                                  |                 |
|                                           | 023.03 - REESTRUTURAÇÕES E ALTERAÇÕES SALARIAIS (inclusive Ascensão e Progressão F | uncional; Avaliação de Desempenho; Enquadramento; Equiparação, F |                 |
|                                           | Observações desta unidade:                                                         |                                                                  |                 |
|                                           |                                                                                    |                                                                  |                 |
|                                           | Sigiloso                                                                           | Público                                                          | ] .             |

Passo 15: Preencha com os dados requeridos. No item "Interessados" adicione o seu nome. **OBS: Data do documento é a data da Expedição.** 

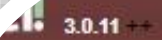

| E Formulário de Incentivo à Qualificação                                                                                                  | Registrar Documento Externo                                                                                                    |
|----------------------------------------------------------------------------------------------------|----------------------------------------------------------------------------------------------------|
| 🖉 Consultar Andamento                                                                                                    | Tipo do Documento: Da<br>Certificado V                                                                                                    |
| <ul> <li>TIPO DO PROCESSO</li> <li>Pessoal: Progressão por Capacitação Profissional (TAE)</li> </ul>                                      | Número / Nome r                                                                                                    |
| - ATRIBUIDO PARA - ATRIBUIDO PARA - ANOTAÇÕE 8 - ANOTAÇÕE 8 - Este processo não possui anotações. <u>Clique aqui</u> para criar uma nota. | Selecione a opção "Nato-digital" se<br>o arquivo a ser registrado foi criado<br>ou recebido por meio eletrônico.         Remetente:       Selecione a opção "Digitalizado<br>nesta Unidade" somente se o<br>arquivo a ser registrado foi<br>produzido a partir da digitalização<br>de um documento em papel. |
|                                                                                                    | Classificação por Ass <u>u</u> ntos:                                                                                                    |

11

Passo 16: Em "formato" selecione o formato do documento que deseja anexar:

a)se for um arquivo adquirido online, ou seja, naturalmente na forma digital, selecione "Nato-digital";

b)se for um arquivo impresso, que foi digitalizado, selecione "Digitalizado nesta Unidade".

| WAL DU AMAZURAS            |                                                                                                    |                                                                                                   |                                                                    |
|----------------------------|----------------------------------------------------------------------------------------------------|---------------------------------------------------------------------------------------------------|--------------------------------------------------------------------|
| <b>5</b> ++                |                                                                                                    | Publicações Eletrônicas Para saber+ Menu Pesquisa                                                 | CAC 🔻 🧮 N 🦂                                                        |
| 23105 005150/2020-99 🗈 C 🥔 | Registrar Documento Externo                                                                                                    |                                                                                                   | Confirmar Darlos Voltar                                            |
| Consultar Andamento        | Tipo do Documento:<br>Diploma<br>Número / Nome na Árvore:<br>Formato ⑦<br>Nato-digital<br>® Digitalizado nesta Unidade            | Data do Documento:<br>26/07/2019<br>Tipo de Conferência:<br>Cópia Autenticada Administrativamente | Ţ                                                                  |
|                            | Remetente:                                                                                                    |                                                                                                   | ₽⊇                                                                 |
|                            | Isabelle de Oliveira Cardoso (                                                                                                    |                                                                                                   | <ul> <li>↓ P ≥ ×</li> <li>↓ ÷</li> <li>↓ ÷</li> <li>↓ ·</li> </ul> |
|                            | Classificação por Ass <u>u</u> ntos:<br>023.03 - REESTRUTURAÇÕES E ALTERAÇÕES SALARIAIS (inclusive Ascensão e Progressão Funciona | al; Avaliação de Desempenho; Enquadramento; Equiparação, Reajuste e Reposição                     | o Si ∧ <i>P</i> X<br>★ ₹                                           |
|                            | <u>O</u> bservações desta unidade:                                                                                                |                                                                                                   |                                                                    |
|                            | Nível de Acesso<br>Sigiloso ® Restrito                                                                                            | Público                                                                                           |                                                                    |
|                            | Hipótese Legal:<br>Informação Pessoal (Art. 31 da Lei nº 12:527/2011)                                                             | ٣                                                                                                 |                                                                    |

Passo 17: Caso selecione o formato "digitalizado nesta unidade", em "Tipo de conferência" selecione "Cópia autenticada administrativamente".

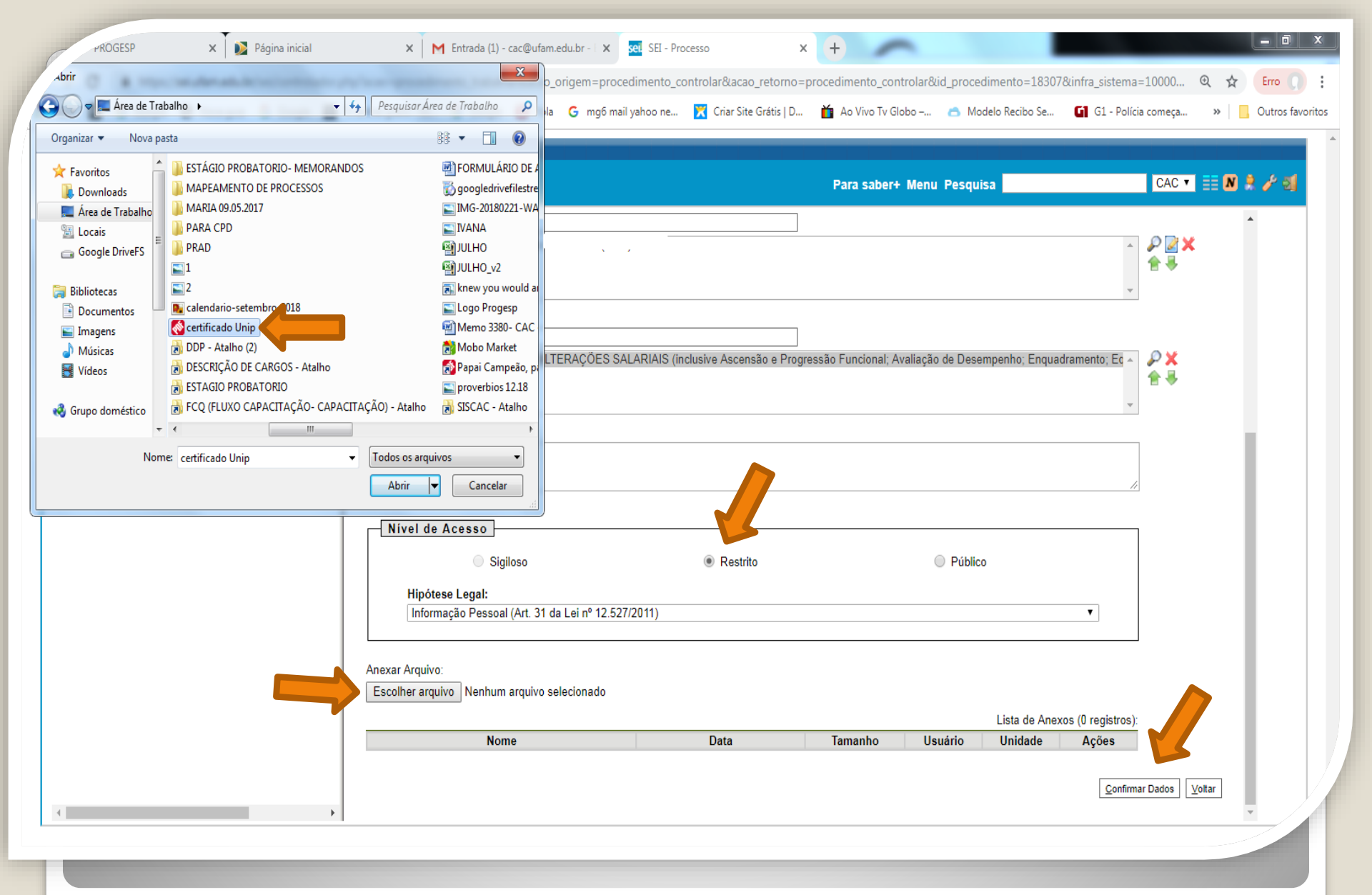

Passo 18: Selecione a sua documentação clicando em "Escolher Arquivo", e anexe ao Processo. Após, clique em "Confirmar Dados".

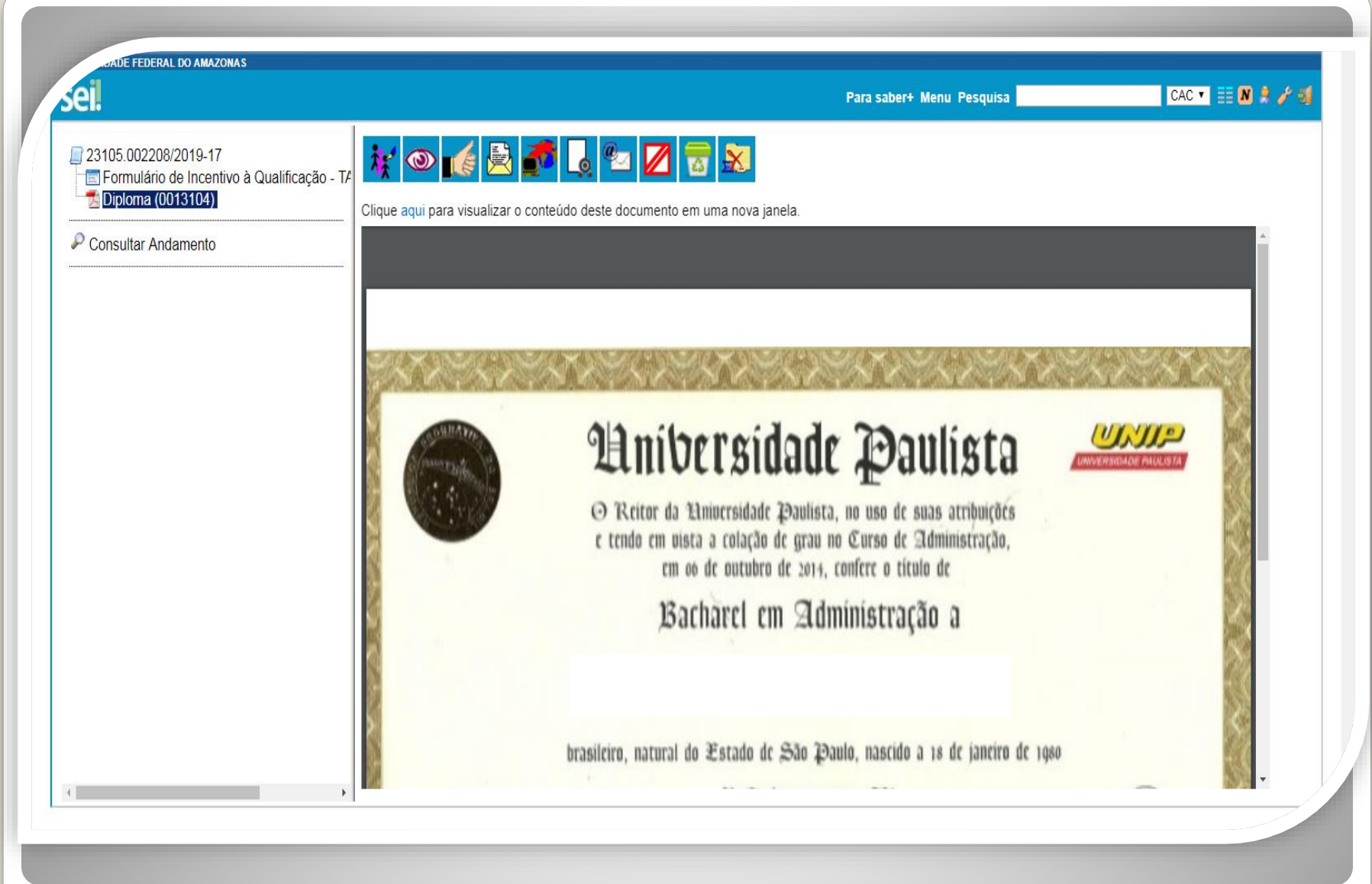

Passo 19: O documento aparecerá desta forma.

### DECLARAÇÃO DE CONCLUSÃO DE CURSO

|                                                        | , nascido em//, filho de                                            |
|--------------------------------------------------------|---------------------------------------------------------------------|
|                                                        | e                                                                   |
| concluiu no                                            | semestre do ano de o Curso de Ciências                              |
| Contábeis, da Faculdade                                | , reconhecido pela                                                  |
| Portaria Ministerial N°<br>Declaramos ainda, que o (a) | de//_, em vigência.<br>referido (a) aluno (a) colou grau no dia//_e |
| <u>que</u> o seu diploma encontra-                     | se em processamento no Órgão competente para o                      |
| <u>devido</u> registro.<br>Manaus-AM                   | , <u></u>                                                           |

**OBS:** Caso inclua documentação provisória, no texto da documentação deverá constar a inexistência de qualquer pendência para aquisição de titulação e comprovação de início de expedição e registro do respectivo certificado ou diploma, conforme Nota Técnica nº 13/2019 do Ministério da Economia.

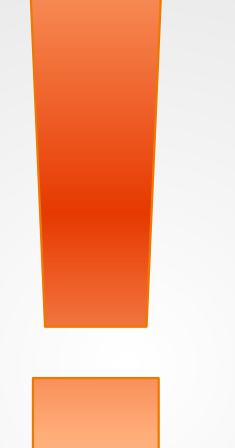

Atenção: Se você der entrada no seu Incentivo à Qualificação com documentação provisória, é necessário apresentar a Documentação Oficial final, assim que estiver pronta, via SEI, no mesmo processo.

# **Destaque:**

## 1. Não serão aceitos documentos ilegíveis ou com rasura.

2. Em caso de títulos obtidos no exterior, o servidor deverá incluir, em sua solicitação, a revalidação no Brasil e tradução juramentada (conforme Nota técnica nº04/CGGP/SAA/MEC).

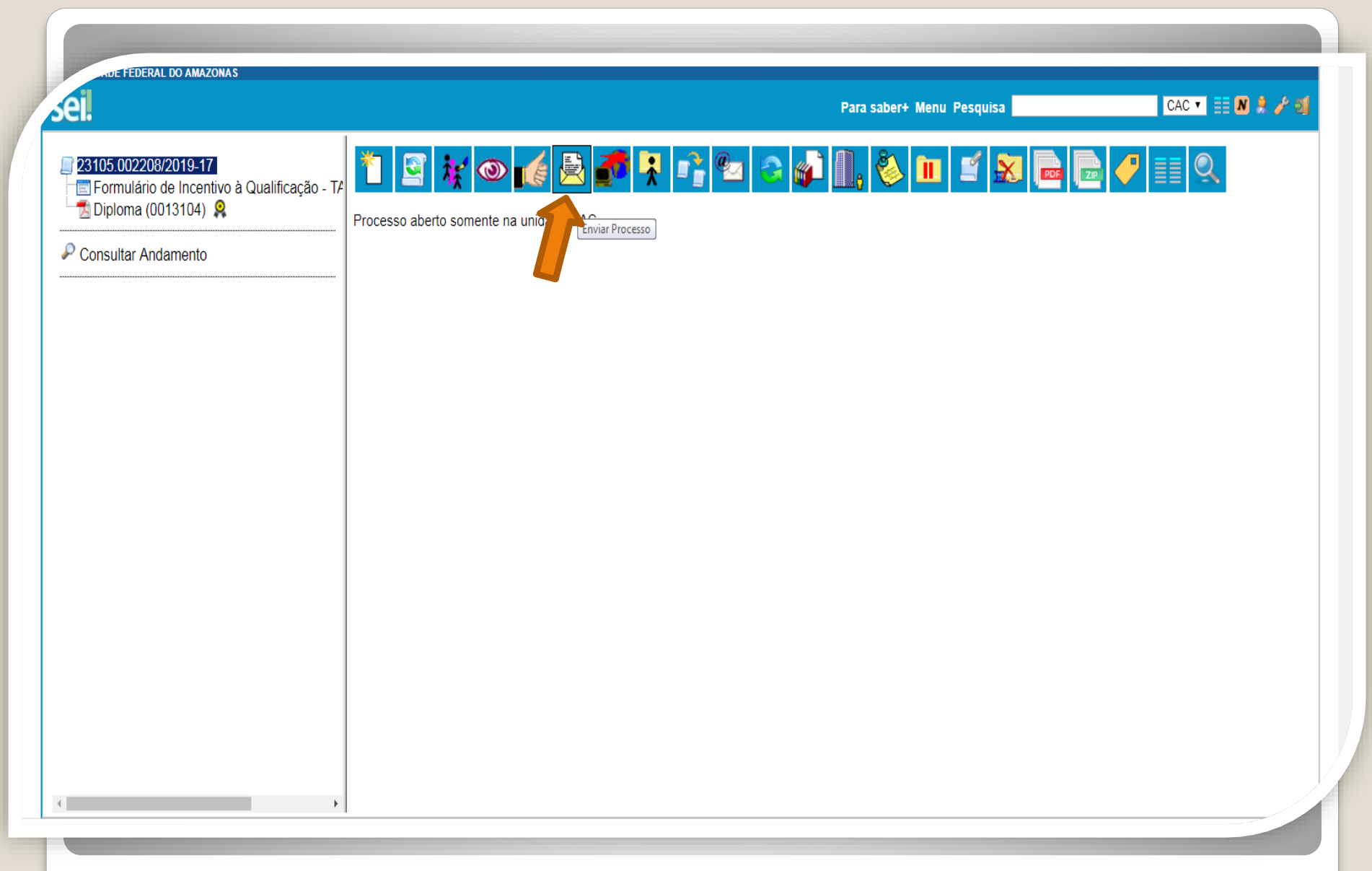

Passo 20: Após realizar os passos instruídos anteriormente, clique no ícone "Enviar Processo" para encaminhar o seu processo de Incentivo à Qualificação.

|                                                                            | Para saber+ Menu Pesquisa          | CAC 🔻 🧮 N 🎗 🧨 |
|----------------------------------------------------------------------------|------------------------------------|---------------|
| inviar Processo                                                            |                                    |               |
| rocessos:<br>3105.002318/2019-71 - Pessoal: Incentivo à Qualificação       |                                    |               |
| nidades:                                                                   | Mostrar unidades por onde tramitou |               |
| Manter processo aberto na unidade atual                                    |                                    | v             |
| <ul> <li>Remover anotação</li> <li>Inviar e-mail de notificação</li> </ul> |                                    |               |
| Data certa                                                                 |                                    |               |
| Prazo em dias                                                              |                                    |               |
|                                                                            |                                    |               |
|                                                                            |                                    |               |

Clique em "Manter processo aberto na unidade atual" (a fim de que você possa acompanhar seu processo) e "Enviar e-mail de notificação". **Não marque nada em** "Retorno Programado". Por fim, clique em "Enviar."

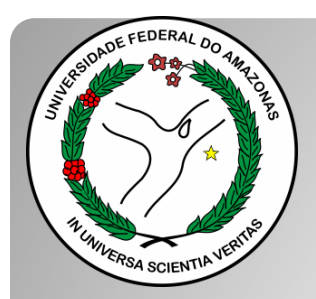

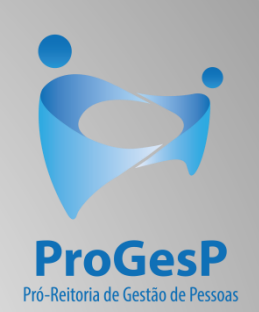

## Confira a <u>Tabela de Percentuais de</u> <u>Incentivo à Qualificação</u> clicando <u>aqui</u>.

Agradecemos a atenção e desejamos ter contribuído com os servidores TAE desta Universidade Federal do Amazonas.

Equipe CAC/DDP.

E-mail: cac@ufam.edu.br

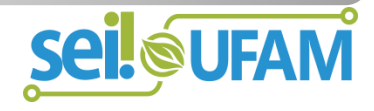